|                                                                                                    | GRADSTAR ELIGIBIL                                                                                                    | LITY PAGE                                                                                                    |
|----------------------------------------------------------------------------------------------------|----------------------------------------------------------------------------------------------------|----------------------------------------------------------------------------------------------------|
| Marking a Summer Course-<br>Enrolled PID Eligible for Award                                                                                                    | Registering an Unenrolled                                                                                                    | PID in SUOP & Marking Eligible for Award (NEW)                                                                                                    |
| <ol> <li>1 &gt; Enter PID &gt; click 'Search'</li> <li>2 &gt; Select '2233' or '2234' from</li> <li>Search Results grid</li> <li>3 &gt; Select 'Departmental Award'</li> </ol> | 1 > Enter PID ><br>2 > Select '223<br>3 > Click '(SUO                                                                                                    | · click 'Search'<br>3' or '2234' from Search Results grid<br>P) Summer Opportunities Fund' box                                                                                                    |
| box<br>4 > Click 'Save'                                                                                                    | SUOP Enrollment is<br>Successful                                                                                                    | SUOP Enrollment is NOT Successful and<br>Registrar's Assistance is Needed                                                                                                    |
| 5 > Click 'Return to Search'<br>(The 'SUOP Summer<br>Opportunities Enroll' button is<br>greyed out when a student is<br>enrolled in a Summer I or<br>Summer II credit-course.) | 4 > Click 'OK' for message<br>"SUOP Enrollment is<br>successful"<br>NOTE: The 'Departmental<br>Award' box is automatically<br>selected.<br>5 > Click 'Save'<br>Enrollment is complete<br>6 > Click 'Return to Search' | <ul> <li>4 &gt; Click 'OK' for message "SUOP Enrollment is<br/>not successful"</li> <li>5 &gt; Click 'OK' for message "Email has been sent to<br/>Registrar's office requesting assistance and to the<br/>inbox"</li> <li>Enrollment was not completed</li> <li>6 &gt; Click 'Return to Search'</li> <li>NOTE: Summer GradStar Eligibility is contingent<br/>on enrollment in term. If GradStar user checks<br/>'Department Award' box when student is not<br/>successfully enrolled in summer term, the page<br/>will not save.</li> <li>&gt; Click 'OK' for message "Cannot save without<br/>SUOP enrollment for summer terms"</li> <li>&gt; Click 'OK' for message "The People Code<br/>program executed an Error statement,"</li> <li>&gt; Click 'No" for message "Do you want to save<br/>your changes? Click Yes to go back and save, or<br/>No to discard your changes." Page will not save.</li> </ul> |
| Student is now <b>eligible</b> for<br>awards in the selected summer<br>term, 2233 or 2234                                                                                      | Student is <b>registered for</b><br><b>SUOP</b> and is now <b>eligible</b> for<br>awards in the selected<br>summer term, 2233 or 2234                                                                                 | The Registrar's office will email the GradStar user<br>with information on <b>the next steps</b> . When SUOP<br>enrollment is complete the GradStar needs to<br>complete the eligibility process and mark the<br>Department Award box on the GradStar Eligibility<br>page:<br>1 > Enter PID > click 'Search'<br>2 > Select '2233' or '2234'<br>3 > Select 'Departmental Award' box<br>4 > Click 'Save'<br>5 > Click 'Return to Search'                                                                                                    |

QUICK GUIDE to MARKING PIDS ELIGIBLE and REGISTERING IN SUOP USING the

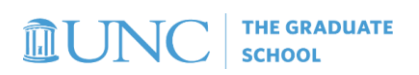

## Marking Summer Course-Credit ENROLLED Students Eligible for Awards

1) Enter PID, click 'Search' and from the Search Results that populate at the bottom of the screen click the summer term in which the student is enrolled in a for-credit course.

|                          |                   |                 |                       |                   | Jrad Star E | ligibility Se | election |
|--------------------------|-------------------|-----------------|-----------------------|-------------------|-------------|---------------|----------|
| GradStar Eligibi         | lity Selection    | on              |                       |                   |             |               |          |
| Enter any information ye | ou have and clic  | k Search. Leave | fields blank for a li | st of all values. |             |               |          |
| Find an Existing         | Value <u>A</u> do | a New Value     |                       |                   |             |               |          |
| Search Criteria          |                   |                 |                       |                   |             |               |          |
| Student ID               | begins with v     | 730             | ۹                     |                   |             |               |          |
| Academic Institution     | begins with v     | UNCCH           | Q                     |                   |             |               |          |
| Term                     | begins with v     |                 | ۹                     |                   |             |               |          |
| Academic Career          | = ~               |                 |                       | ~                 |             |               |          |
| Academic Group           | begins with v     |                 | ٩                     |                   |             |               |          |
| Academic Program         | begins with v     |                 | ٩                     |                   |             |               |          |
| Academic Plan            | begins with v     |                 | Q                     |                   |             |               |          |
| Degree                   | begins with v     |                 | Q                     |                   |             |               |          |
| Residency                | begins with v     |                 |                       |                   |             |               |          |
| Last Name                | begins with v     |                 |                       |                   |             |               |          |
| First Name               | begins with v     |                 |                       |                   |             |               |          |
|                          |                   |                 |                       |                   |             |               |          |
| Search Clear             | Basic Searcl      | n 🖾 Save Sea    | rch Criteria          |                   |             |               |          |

 Click on the summer term in which the student is enrolled, and an award will be entered (2233, Summer I 2023; 2234 Summer II 2023)

| Search Res    | ults                    |      |                    |                   |                     |                  |        |           |        |
|---------------|-------------------------|------|--------------------|-------------------|---------------------|------------------|--------|-----------|--------|
| View All      |                         |      |                    |                   |                     |                  |        |           |        |
| Student<br>ID | Academic<br>Institution | Term | Academic<br>Career | Academic<br>Group | Academic<br>Program | Academic<br>Plan | Degree | Residency | L<br>M |
|               | UNCCH                   | 2232 | Dentistry          | SOD               | SDDDS               | DDS              | DDS    | RES       | C      |
|               | UNCCH                   | 2233 | Dentistry          | SOD               | SDDDS               | DDS              | DDS    | RES       | C      |
|               | UNCCH                   | 2234 | Dentistry          | SOD               | SDDDS               | DDS              | DDS    | RES       | C      |

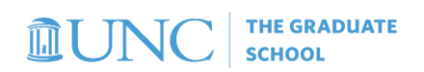

3) On the GradStar Eligibility page, select the 'Departmental Award' Box and click 'Save'.

Note: The 'SUOP Summer Opportunities Enroll' button is greyed out when a student is enrolled in the term.

|                        | Grad                          | Star Eligibility | Selection                |               | arodelli                | CS92SP  |
|------------------------|-------------------------------|------------------|--------------------------|---------------|-------------------------|---------|
| CredSter Selection     |                               |                  |                          |               |                         | New Win |
| GradStar Selection     | n                             |                  |                          |               |                         |         |
| Term: 2233 2023 Su     | mmer I                        |                  |                          |               | GradStar Student Lookup |         |
| Stu                    | dent ID:                      |                  |                          |               |                         |         |
| Acad Career            | Pharmacy                      | Residency RE     | S                        | Citizenship U | S Citizen               |         |
| Academic SPH<br>Group: | School of Public Health       | Degree           | MPH Public               | Health        |                         |         |
|                        | Selection of Eligible Student |                  |                          |               |                         |         |
|                        | Departmental Award?           | (SUOP) Sum       | mer Opportunities Enroll |               |                         |         |
| Created By             | arodelli                      |                  | Created Date/Time        | 04/25/2023    | 3:56PM                  |         |
| Last Update            | ed By arodelli                |                  | Last Update Date/Tim     | e 04/25/2023  | 3:56:44PM               |         |
| Save                   | to Search Previous in List    | Next in List     | Notify                   | [             | Add Update/Display      |         |
|                        |                               |                  |                          |               |                         |         |
|                        |                               |                  |                          |               |                         |         |

4) Proceed to the GradStar Maintenance page to enter your award

# <u>Registering UNENROLLED Students for the Summer Zero-Credit Placeholder Course, (SUOP Summer Opportunities)</u>

1) Enter PID, click 'Search', click the intended summer term from the Search Results that populate at the bottom of the screen

|                             |                       |                             |                   | GradStar Eligibility S | election |
|-----------------------------|-----------------------|-----------------------------|-------------------|------------------------|----------|
| GradStar Eligibility        | Selection             |                             |                   |                        |          |
| Enter any information you h | ave and click Search. | Leave fields blank for a li | st of all values. |                        |          |
|                             |                       |                             |                   |                        |          |
| Find an Existing Valu       | Add a New Va          | alue                        |                   |                        |          |
| Search Criteria             |                       |                             |                   |                        |          |
| Student ID be               | gins with 🗸 730       | Q                           |                   |                        |          |
| Academic Institution be     | gins with 🗸 UNCCH     | l Q                         |                   |                        |          |
| Term be                     | gins with v           | Q                           |                   |                        |          |
| Academic Career =           | ~                     |                             | ~                 |                        |          |
| Academic Group be           | gins with v           | Q                           |                   |                        |          |
| Academic Program be         | gins with v           | Q                           |                   |                        |          |
| Academic Plan be            | gins with v           | Q                           |                   |                        |          |
| Degree be                   | gins with 🗸           | Q                           |                   |                        |          |
| Residency be                | gins with v           |                             |                   |                        |          |
| Last Name be                | gins with v           |                             |                   |                        |          |
| First Name be               | gins with 🗸           |                             |                   |                        |          |
|                             |                       |                             |                   |                        |          |
| Search Clear E              | asic Search 📓 Sav     | e Search Criteria           |                   |                        |          |

2) Click on the summer term for which the award will be entered (2233, Summer I 2023; 2234 Summer II 2023) Search Results

| View All      |                         |      |                    |                   |                     |                  |        |           |        |
|---------------|-------------------------|------|--------------------|-------------------|---------------------|------------------|--------|-----------|--------|
| Student<br>ID | Academic<br>Institution | Term | Academic<br>Career | Academic<br>Group | Academic<br>Program | Academic<br>Plan | Degree | Residency | L<br>M |
|               | UNCCH                   | 2232 | Dentistry          | SOD               | SDDDS               | DDS              | DDS    | RES       | C      |
|               | UNCCH                   | 2233 | Dentistry          | SOD               | SDDDS               | DDS              | DDS    | RES       | C      |
|               | UNCCH                   | 2234 | Dentistry          | SOD               | SDDDS               | DDS              | DDS    | RES       | C      |

3) From the GradStar Eligibility Selection page, click '(SUOP) Summer Opportunities Enroll'

| < | Admin Work         | Center         |                               |              | Student    | Admin WorkCen      | ter   |              | arodelli      |
|---|--------------------|----------------|-------------------------------|--------------|------------|--------------------|-------|--------------|---------------|
|   | GradStar           | Selectio       | 1                             |              |            |                    |       |              | New Window    |
|   | Term: 2233         | 2023 Su<br>Stu | mmer I<br>dent ID:            |              |            |                    |       | GradStar Stu | ident Lookup  |
|   | Acad               | Career         | Graduate                      | Residency    | RES        | Citize             | nship | US Citizen   |               |
|   | Academic<br>Group: | CAS            | College of Arts & Sciences    | De           | egree:     | Non-Degree         | Grad  |              |               |
|   |                    |                | Selection of Eligible Student |              |            |                    |       |              |               |
|   |                    |                | Departmental Award?           | (SUOP)       | Summer Opj | portunities Enroll |       |              |               |
|   | Save               | Return         | to Search Previous in List    | Next in List | t Notify   | ·                  |       | Add Up       | odate/Display |

4) Click 'OK' for the message 'SUOP Enrollment is successful. ENRL-REQUEST-ID: 0000XXXXX 0,0)'....

At this point the SUOP enrollment has been completed **and** the 'Departmental Award' box has been selected. You can save the page and proceed to the GradStar Maintenance page to enter awards for the student.

### NOTE: When SUOP enrollment is NOT SUCCESSFUL, continue:

If the message is, "SUOP Enrollment is not successful. ENROL-REQUEST-ID 00XXXXX; Error Message (1XXXXX, XX) There is a hold on this record, preventing the add from being processed. The hold must be removed to process the add transaction (0,0)":

5) Click 'OK' for the message, 'SUOP Enrollment is not successful. ENRL-REQUEST-ID: 0028XXXX; Error Message (146XX, XX) There is a hold on this record, preventing the add from being processed. The hold must be removed to process the add transaction, (0,0)'

| K Nc Grdstar Activity                      |                                                     | GradStar Eligibility Selection                                                                                                    | ඛ        |
|--------------------------------------------|-----------------------------------------------------|----------------------------------------------------------------------------------------------------|----------|
| GradStar Selection                         | 1                                                   | New Window                                                                                                    | Help   P |
| Term: 2233 2023 Sur<br>Stud                | mmer I<br>dent ID:                                  | GradStar Student Lookup                                                                                                    |          |
| Acad Career<br>Academic GRAD<br>Group:     | Graduate<br>Graduate School<br>Selection of Eligibi | SUOP Enrollment is not successful. ENRL-REQUEST-ID: 0028154146; Error Message (14640,87) There is a hold on this record, preventing the add from being processed. The hold must be removed to process the add transaction. (0,0) |          |
| Created By<br>Last Update<br>Save Return t | jjacobse<br>d By arodelli<br>o Search Notify        | Created Date/Time 04/25/2023 9:49AM<br>Last Update Date/Time 04/26/2023 9:55:16AM<br>Add Update/Display                                                                                                    |          |

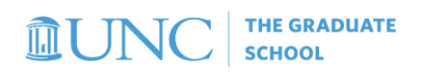

6) Click 'OK for the message that an email has been sent to the Registrar's office and to the inbox of the GradStar user (as identified by the GradStar user's onyen).

| ✓ Nc Grdstar Activty         |                                                     | GradStar Eligibility Selection                                                                                                    |            | ណ៍           |
|------------------------------|-----------------------------------------------------|----------------------------------------------------------------------------------------------------|------------|--------------|
| GradStar Selection           |                                                     |                                                                                                    | New Window | Help   Perso |
| Term: 2233 2023 Sum<br>Stude | imer I<br>ent ID:                                   | GradStar Student Look                                                                                                    | up         |              |
| Acad Career                  | Graduate                                            | Citizenship US Citizen                                                                                                    | 1.00       |              |
| Academic GRAD<br>Group:      | Graduate School Selection of Eligibl Departmental A | Email has been sent to both the Registrar's office requesting assistance and to the inbox for 'arodelli.' The Registrar's Office will contact you when enrollment is complete. (0,0) |            |              |
| Created By                   | jjacobse                                            | Created Date/Time 04/25/2023 9:49AM                                                                                                    |            |              |
| Last Updated                 | I By jjacobse                                       | Last Update Date/Time 04/25/2023 9:57:49AM                                                                                                    |            |              |
| Save Return to               | Search Notify                                       | Add Update/Disp                                                                                                    | lay        |              |

NOTE: The Registrar's office will reply to GradStar user with more information about required next steps.

7) From the GradStar Eligibility page click 'Return to Search' and click 'No' to discard changes and return to the search page.

|                           |                               | GradStar Eligibility Selection                                                                              |  |
|---------------------------|-------------------------------|----------------------------------------------------------------------------------------------------|--|
| GradStar Selection        | on                            |                                                                                                    |  |
| Term: 2233 2023 Su<br>Stu | mmer I<br>dent ID:            | GradStar Student Lookup                                                                                     |  |
| Acad Career               | Graduate                      | Residency RES Citizenship US Citizen                                                                        |  |
| Academic CAS<br>Group:    | College of Arts & Sciences    | Degree: PHD Sociology                                                                                       |  |
|                           | Selection of Eligible Student |                                                                                                    |  |
|                           | Departmental Award?           | (SUOP) Summer Opportunities Enroll                                                                          |  |
| Created By                | arodelli                      | Created Dat Do you want to save your changes? Click Yes to go back and save, or No to discard your changes. |  |
| Last Update               | ed By arodelli                | Last Update Yes No                                                                                          |  |
|                           |                               |                                                                                                    |  |

- 8) For your records, please keep a list of the PIDS not enrolled in SUOP. The Registrar's office will email GradStar users once SUOP enrollment has been completed. Please email <u>registrar@unc.edu</u> if confirmation of SUOP enrollment has not been received from Registrar's office in 4-5 days.
- 9) The Registrar's office will email the GradStar user once the PID is enrolled in SUOP. Once enrolled in SUOP the GradStar user should return to the GradStar Eligibility page

- Enter PID > click 'Search'
- 2 > Select '2233' or '2234'
- ➢ 3 > Select 'Departmental Award' box
- ➢ 4 > Click 'Save'
- 5 > Click 'Return to Search'

## Attempting to Save the GradStar Eligibility page without using the SUOP Enroll button (when active) with the Department Award box checked

**NOTE: If SUOP Enroll button is active, student is not currently enrolled in the Summer term.** The system will not allow a PID to be marked eligible in GradStar for a summer term without enrollment (either in SUOP or for credit class).

- 1) Mark the 'Departmental Award' checkbox.
- 2) Click on 'Save'
- 3) Click 'OK' for the message 'Cannot save without SUOP enrollment for summer terms'

|                                            |                                                          | GradStar Eligibility Selection                                                       |
|--------------------------------------------|----------------------------------------------------------|--------------------------------------------------------------------------------------|
| GradStar Selectio                          | on                                                       |                                                                                      |
| Term: 2234 2023 Sur<br>Stud                | mmer II<br>dent ID:                                      | GradStar Student Lookup                                                              |
| Acad Career                                | Graduate                                                 | Residency RES Citizenship US Citizen                                                 |
| Academic CAS<br>Group:                     | College of Arts & Sciences                               | Degree: PHD Sociology                                                                |
|                                            | Selection of Eligible Student                            |                                                                                      |
|                                            | Departmental Award?                                      | (SUOP) Summer Opportunities Enroll                                                   |
| Created By<br>Last Update<br>Save Return t | arodelli<br>ed By arodelli<br>to Search Previous in List | Created Date/Time 04/24<br>Last Update Date/Time 04/24<br>Next in List Notify Cancel |
|                                            |                                                          |                                                                                      |

4) Click 'OK' for the message "The PeopleCode program executed an Error statement, which has produced this message." From the GradStar Eligibility page unselect 'Departmental Award' box and click '(SUOP) Summer Opportunities Enroll'

|                       |                              | GradStar Eligibility Selection                                                                      |
|-----------------------|------------------------------|----------------------------------------------------------------------------------------------------|
| GradStar Selectio     | on                           |                                                                                                    |
| erm: 2234 2023 Su     | mmer II                      | GradStar Student Lookup                                                                             |
| Acad Career           | Graduate                     | Residency RES Citizenship US Citizen                                                                |
| cademic CAS<br>froup: | College of Arts & Sciences   | Degree: PHD Sociology                                                                               |
|                       | Selection of Eligible Studen | t                                                                                                   |
|                       | Departmental Award?          | (SUOP) Summer Opportunities Enroll                                                                  |
| Created By            | arodelli                     | Created Date/T True (180,133)                                                                       |
| Last Update           | ed By arodelli               | Last Update Da The PeopleCode program executed an Error statement, which has produced this message. |
| Save                  | to Search Previous in List   | Next in List Notify                                                                                 |
|                       |                              |                                                                                                    |
|                       |                              |                                                                                                    |
|                       |                              |                                                                                                    |

5) De-select 'Departmental Award' box and click '(SUOP) Summer Opportunities Enroll' box

| K Nc Grdstar Activity    | Gra                          | dStar Eligibility Selection |                                   | arodelli CS92SPT |
|--------------------------|------------------------------|-----------------------------|-----------------------------------|------------------|
| GradStar Selecti         | on                           |                             |                                   | New Window       |
| Term: 2234 2023 S        | ummer II                     |                             | GradStar Stu                      | dent Lookup      |
| St<br>Acad Career        | Graduate                     | Residency RES               | Citizenship US Citizen            |                  |
| Academic GRAE<br>Group:  | Graduate School              | Degree: PHD                 | Health Informatics                |                  |
|                          | Selection of Eligible Studen | t                           |                                   |                  |
|                          | Departmental Award?          | (SUOP) Summer Opportun      | ities Enroll                      |                  |
| Created B                | y arodelli                   | Created D                   | ate/Time 04/26/2023 9:41AM        |                  |
| Last Updated By arodelli |                              | Last Upda                   | te Date/Time 04/26/2023 9:41:53AM |                  |
| Save                     | n to Search Notify           |                             | Add                               | odate/Display    |

6) Click on 'SUOP Enroll' and proceed with enrolling in SUOP class.

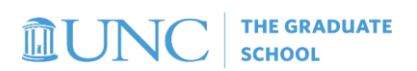

## ERROR MESSAGE INFORMATION FROM THE REGISTRAR

Other SUOP Enrollment Errors May Include:

| Error                                                                                                    | Message when adding                                                                                                    | Communication                                                                                                    | Action Steps to Resolve                                                                                                    |
|----------------------------------------------------------------------------------------------------|----------------------------------------------------------------------------------------------------|----------------------------------------------------------------------------------------------------|----------------------------------------------------------------------------------------------------|
| Student<br>Cancellation<br>processed for<br>Summer I or<br>Summer II term.<br>Discontinued<br>The student's<br>summer term is<br>not listed in search<br>results on the<br>GradStar Eligibility<br>page. | SUOP<br>SUOP Enrollment is not<br>successful. ENRL-REQUEST-<br>ID: 00XXXXXXX; Error<br>Message (14640,139)<br>Transaction not processed.<br>(0,0)<br>None<br>Summer terms will not be<br>visible.                                                                                       | Email<br>Notification Sent<br>to Registrar's<br>Office and<br>GradStar User<br>None<br>Summer terms<br>will not be<br>visible. | <ol> <li>GradStar User should verify student's<br/>enrollment request for the term.</li> <li>Email <u>registrar@unc.edu</u> requesting<br/>to remove cancellation and copy<br/>student.</li> <li>After confirmation of cancellation<br/>removal → Return to the GradStar<br/>Eligibility Page and click the (SUOP)<br/>Summer Opportunities button.</li> <li>The student is currently discontinued or has<br/>graduated and is not active in<br/>ConnectCarolina.</li> <li>GradStar user should verify with student the<br/>program they are in. Determine if another<br/>pay method is necessary.</li> <li>If student should be returned, reach out to<br/>Registrar's Office to confirm if student plans</li> </ol> |
| A student is <b>not</b><br>eligible to enroll<br>for the specified<br>term.                                                                                                    | SUOP Enrollment is not<br>successful. ENRL-REQUEST-<br>ID: 00XXXXXXX; Error<br>Message (14640,1) The<br>term eligibility flag on the<br>Student Career table is set<br>to 'NO'; the student is not<br>eligible to enroll for the<br>specified term. Verify the<br>term requested. (0,0) | Email<br>Notification Sent<br>to Registrar's<br>Office and<br>GradStar User                                                    | to be matriculated for the summer session.<br>Verify the term of the GradStar Award →<br>After confirming with Registrar's office,<br>reprocess request.                                                                                                    |